# Absolutely BEEN THERE, DELIVERED THAT SINCE 1865

# Same Day & Overnight Online Booking Guide

## Logging-in

🔺 Sameday, Overnight, Inte 🗙 🔪

← → C 🔒 Secure | https://www.askabsolutely.com

#### Absolutely

ABOUT US - SERVICES - CREATE ACCOUNT

Please visit our website www.askabsolutely.com

Please enter your USERNAME and PASSWORD

Select **Book a Job** on the top right.

CONTACT US TRACK

BOOK A JOB

Log in to your account

Username

1113

Password

.....

Problems logging in or need setting up for online booking?

# Been there, delivered that since 1865

We're not always delivering court papers, ambassadors, or priceless objects. But delivering a parcel or a ride is never just delivering a parcel or a ride: there's always a relationship, a reputation, a bigger opportunity, or someone's blood pressure at

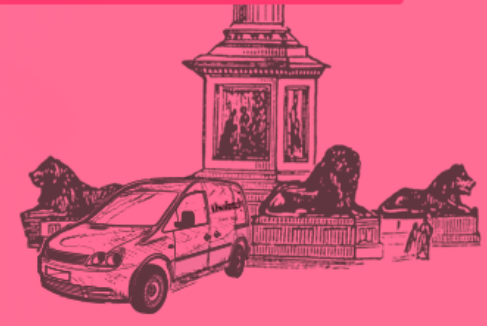

#### Our courier and executive car services

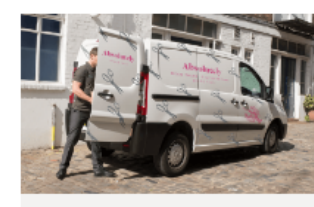

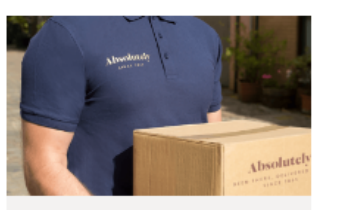

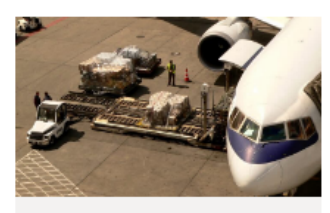

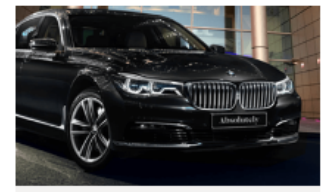

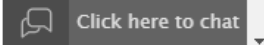

Cuest — D X

#### Selecting your service

🔺 Sameday, Overnight, Inte 🗙 🔪

← → C 🗎 Secure | https://www.askabsolutely.com

#### Absolutely

ABOUT US - SERVICES - CREATE ACCOUNT

Please select your preferred type of service

# Been there, delivered that since 1865

We're not always delivering court papers, ambassadors, or priceless objects. But delivering a parcel or a ride is never just delivering a parcel or a ride: there's always a relationship, a reputation, a bigger opportunity, or someone's blood pressure at

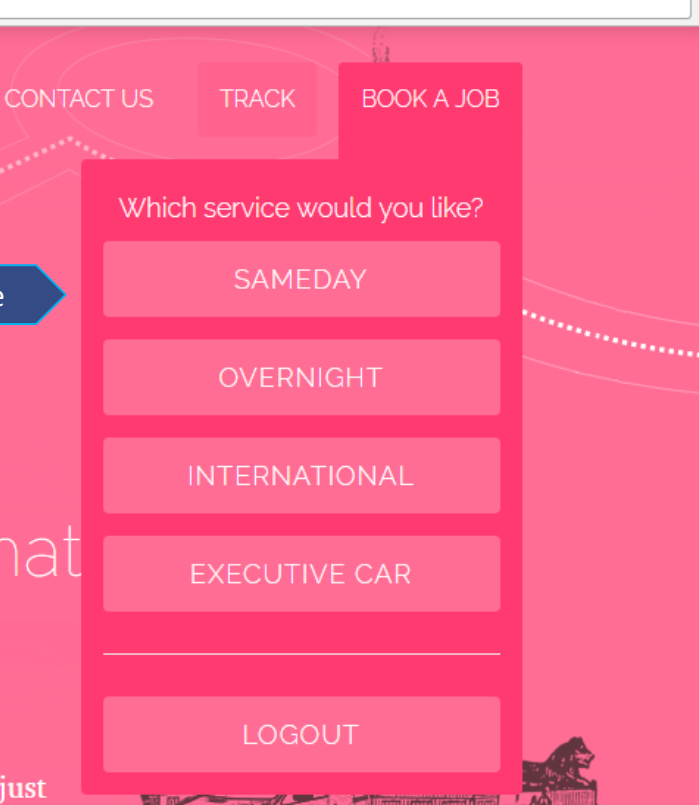

#### Our courier and executive car services

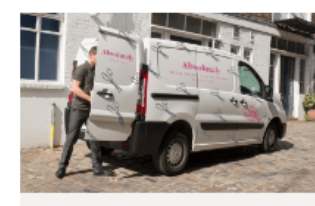

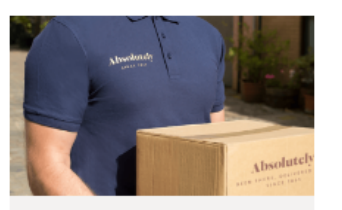

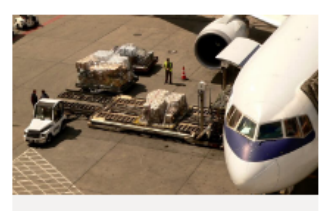

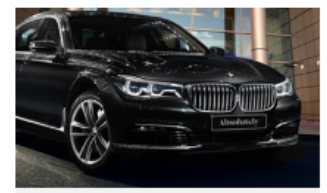

Cuest — D X

#### **Dashboard Homepage**

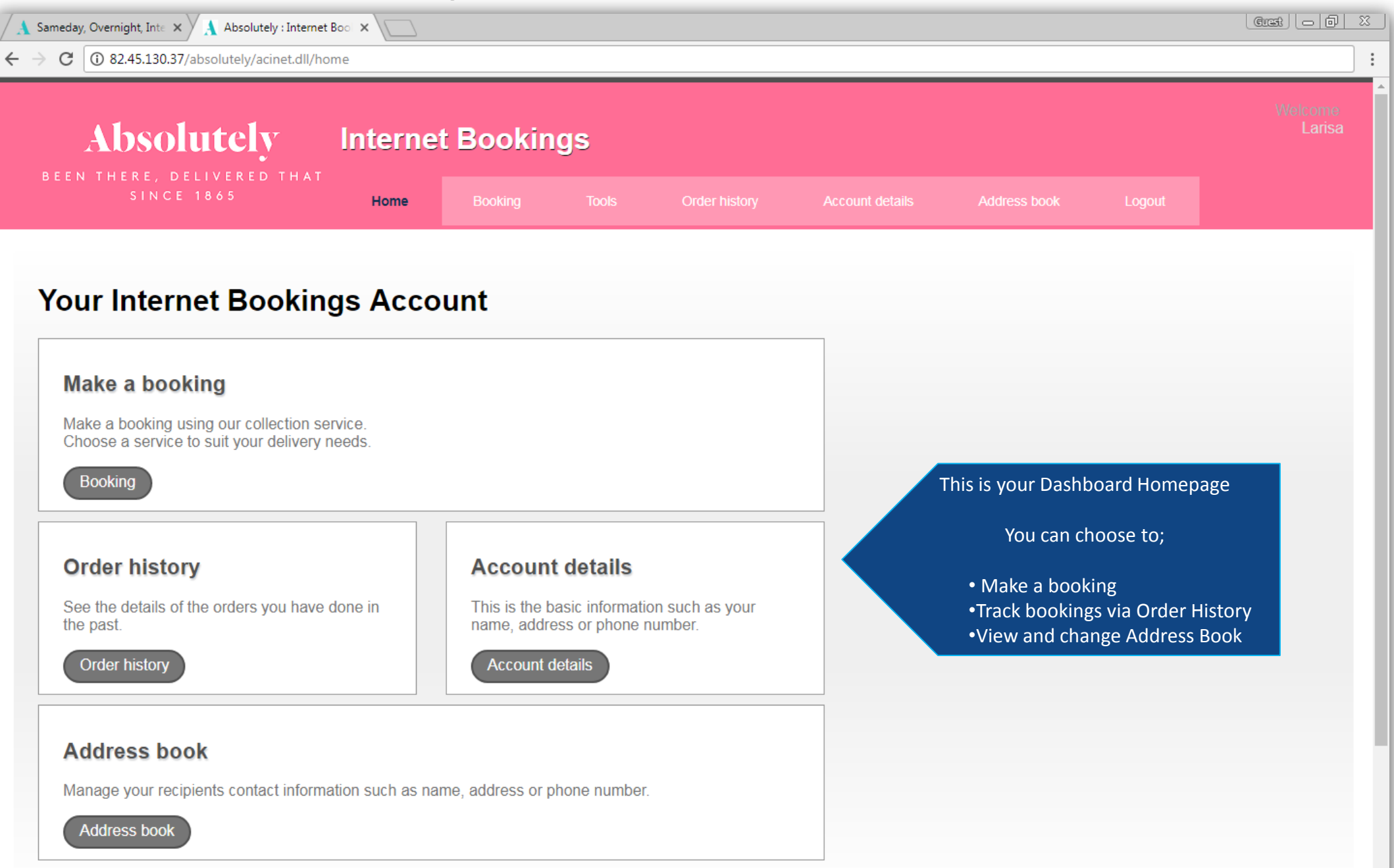

#### Booking a same day service

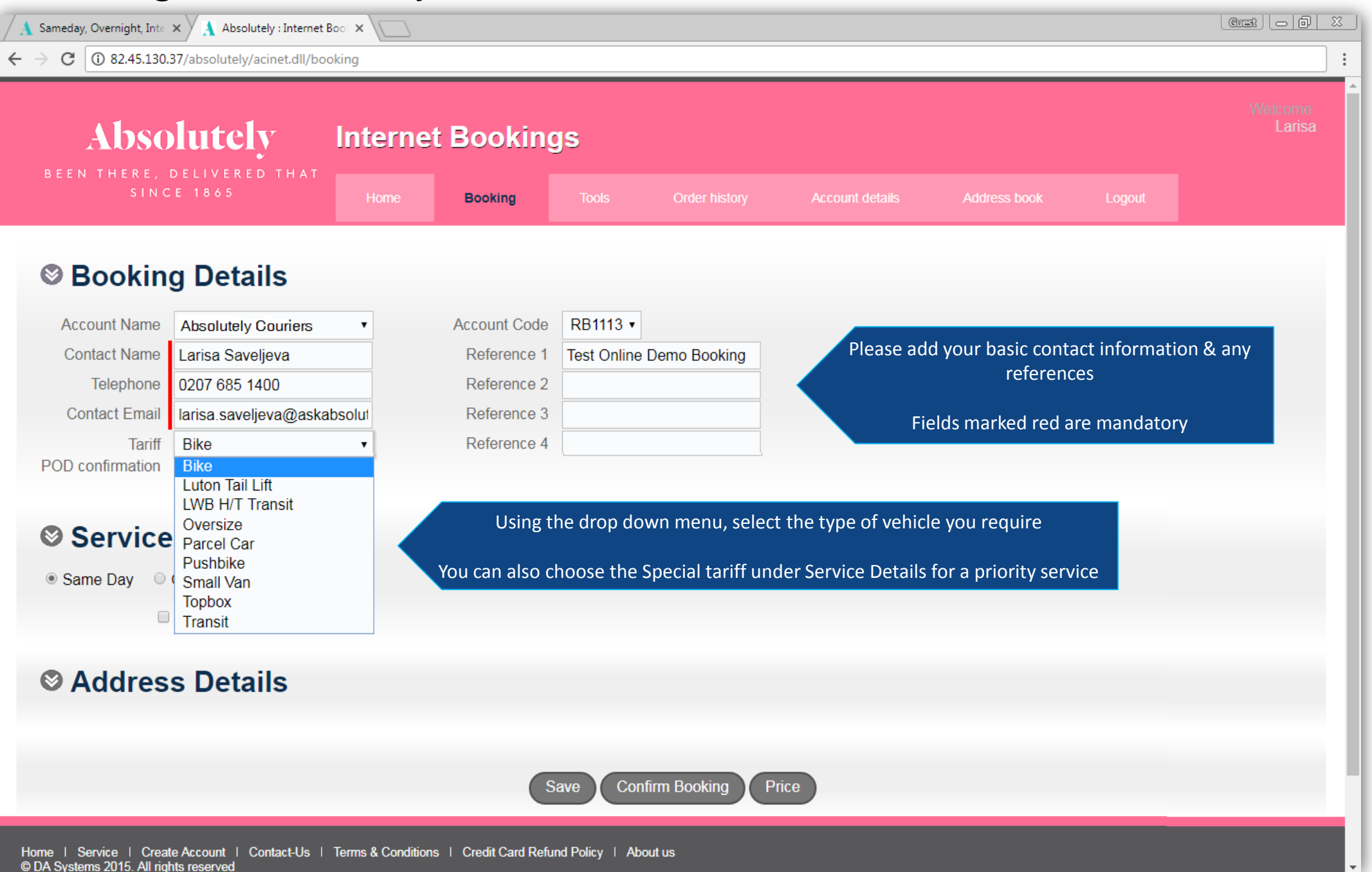

### Booking a same day service

| day, Overnight, In                           | nte 🗙 🗼 Absolutely : Internet Boo 🗙                                    | 2                                                                            |                                                       |                  | (Great) ( [E                             |  |
|----------------------------------------------|------------------------------------------------------------------------|------------------------------------------------------------------------------|-------------------------------------------------------|------------------|------------------------------------------|--|
| 3 (1) 82.45.13                               | 30.37/absolutely/acinet.dll/booking                                    |                                                                              |                                                       |                  |                                          |  |
| Addres<br>Address 1                          | ss Details collect from Account Address •                              | You can access the addre                                                     | ss book by using the                                  | e drop down menu |                                          |  |
| Postcode                                     | WC1N 2LN                                                               | kup                                                                          |                                                       |                  |                                          |  |
| Company                                      | Absolutely Couriers                                                    | Contact                                                                      | Larisa Saveljeva                                      |                  |                                          |  |
| Building                                     |                                                                        | Telephone                                                                    | 0207 685 1400                                         |                  | ready ASAP                               |  |
| Street                                       | 21a Brownlow Mews                                                      | Ready at                                                                     | Now     Collecting 4.4.4 size archive                 | hey containing   | To change this, please un-tick the 'ne   |  |
| Locality                                     |                                                                        |                                                                              | documents                                             | s box containing | box and enter a new time and date        |  |
| Town                                         | London                                                                 | Description of Goods                                                         |                                                       |                  |                                          |  |
| County                                       |                                                                        |                                                                              |                                                       | //               |                                          |  |
| Country                                      | United Kingdom                                                         |                                                                              |                                                       |                  |                                          |  |
| Address 2<br>Postcode<br>Company<br>Building | Deliver to  Standard Address NW5 3EW Loo Absolutely Couriers Unit 2000 | Contact Char<br>Contact Char<br>Contact Char<br>Contact Char<br>Contact Char | d click <b>Lookup</b> to se<br>Id Gomez<br>7 685 1114 | arch new address | Enter any <u>delivery</u> deadlines here |  |
| Street                                       | Regis Road                                                             | Deadline 15/                                                                 | 08/2017 17:00                                         |                  | For time sensitive or Special service    |  |
| Locality                                     | -                                                                      |                                                                              |                                                       |                  | bookings, please follow up via online    |  |
| Town                                         | London                                                                 |                                                                              |                                                       |                  | chat or phone                            |  |
| County                                       |                                                                        |                                                                              |                                                       |                  |                                          |  |
| Country                                      | United Kingdom                                                         |                                                                              |                                                       |                  |                                          |  |
| ,,,,,,,,,,,,,,,,,,,,,,,,,,,,,,,,,,,,,,,      |                                                                        | Add pick Add d                                                               | rop Remove addres                                     | s                |                                          |  |
|                                              |                                                                        |                                                                              | op Remove addres                                      |                  |                                          |  |
|                                              |                                                                        | Summary C                                                                    | onfirm Booking 🔰 Pric                                 | ce               |                                          |  |

## Same Day Service Confirmation

| A Sameday, Overnight, Inter X A Absolutely : Internet Boo X                                                                                           |                                                                                                    |                                                        |                                    |
|----------------------------------------------------------------------------------------------------|----------------------------------------------------------------------------------------------------|--------------------------------------------------------|------------------------------------|
| ← → C O 82.45.130.37/absolutely/acinet.dll/booking_summary                                                                                            |                                                                                                    | Welcome                                                |                                    |
| Absolutely Internet Booking                                                                                                    | S                                                                                                    |                                                        |                                    |
| SINCE 1865 Home Booking                                                                                                    | Tools Order history Account details Address book                                                            | Logout                                                 |                                    |
| Booking Summary                                                                                                    |                                                                                                    |                                                        |                                    |
| Contact Larisa Saveljeva<br>Telephone 0207 685 1400                                                                                                   |                                                                                                    | Select <b>Complete Booki</b> r                         | <b>g</b> to place your job with us |
| Address 1 Collect from : Absolutely Couriers, 21a Brownlow Mews, WC1, W<br>Address 2 Delivery to : Absolutely Couriers, Unit 2000, Regis Road, NW5, N | C1N 2LN<br>W5 3EW                                                                                           | *quotes do not include waiting                         | time or loading/unloading charges  |
|                                                                                                    | Sub-total: 8.25 GBP<br>VAT: 1.65 GBP<br>Total: 9.90 GBP                                                     |                                                        |                                    |
|                                                                                                    | Complete Booking Edit Booking                                                                               |                                                        |                                    |
| Home   Service   Create Account   Contact-Us   Terms & Conditions   Credit Card Refun<br>© DA Systems 2015. All rights reserved                       | I Policy I About us                                                                                         |                                                        |                                    |
|                                                                                                    | National Power A Sameday, Overright, Int: X A Absolutely : Internet Boo X                                   |                                                        | Graft C D X                        |
|                                                                                                    | ← → C ③ 82.45.130.37/absolutely/acinet.dll/booking_confi                                                    | rmed?id=4D4C71626D6C51372F413D3D&dn=8391248&actn=reuse | :                                  |
|                                                                                                    | Absolutely Inter                                                                                            | rnet Bookings                                          |                                    |
|                                                                                                    | BEEN THERE, DELIVERED THAT<br>SINCE 1865 Hom                                                                | e Booking Tools Order history Ac                       | ount details Address book Logout   |
| You will be presented with the booking ref                                                                                                    | erence                                                                                                    |                                                        |                                    |
| Your registered e-mail address should also                                                                                                    | receive<br>Your booking is confirmed                                                                        |                                                        |                                    |
|                                                                                                    | Booking reference 8391248                                                                                   |                                                        |                                    |
| <b>Continue Booking</b> will take you back to the boo<br>page. Your booking has been made (you will se<br>Saved: XXXXXXX on the top right corner)     | king<br>Thank you for booking with Absolutely.<br>We're assigning a driver now. You will shortly receive    | an email confirmation.                                 | Continue booking Home              |
| Alternatively the <b>Home</b> button will take you bac<br>the Dashboard                                                                               | K to<br>Home   Service   Create Account   Contact-Us   Terms & Co<br>© DA Systems 2015. All rights reserved | onditions   Credit Card Refund Policy   About us       |                                    |
|                                                                                                    |                                                                                                    | Particular a payment power by WorldPay                 |                                    |

### Same Day Tracking

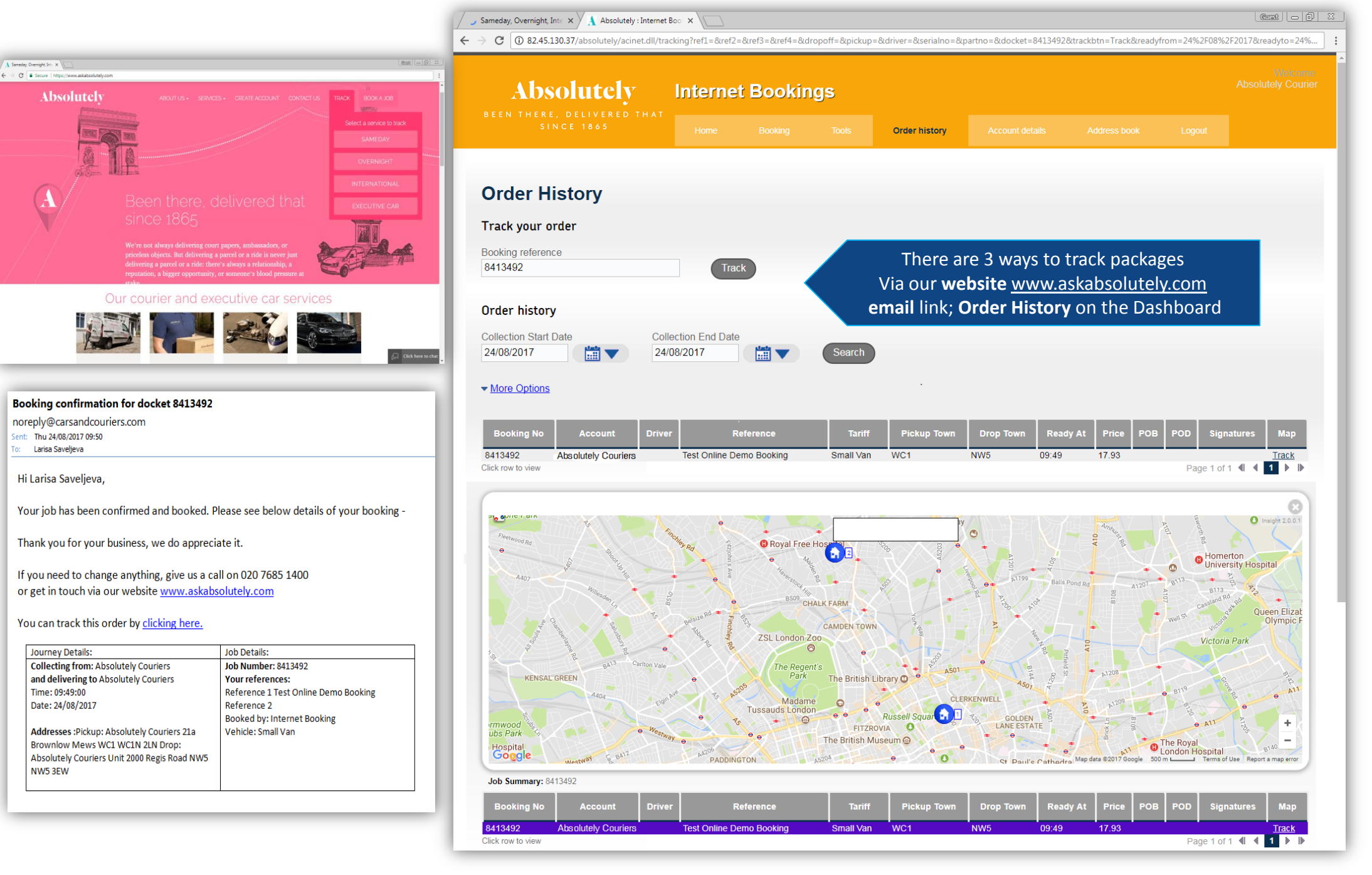

# Booking an Overnight service

| C (i) 82.45.130.3                                                | 7/absolutely/acinet.dll/boo                                                                                              | king                                                           |                       |                                            |                  |                                        |                             |             |                              |
|------------------------------------------------------------------|----------------------------------------------------------------------------------------------------|----------------------------------------------------------------|-----------------------|--------------------------------------------|------------------|----------------------------------------|-----------------------------|-------------|------------------------------|
| Absolutely<br>BEEN THERE, DELIVERED THAT                         |                                                                                                    | Internet Bookings                                              |                       |                                            |                  |                                        |                             |             | Welcome<br>Absolutely Courie |
| SINC                                                             | E 1865                                                                                                    | Home                                                           | Booking               | Tools                                      | Order history    | Account details                        | Address book                | Logout      |                              |
| Se Booking                                                       | Details                                                                                                    |                                                                |                       |                                            |                  |                                        |                             |             |                              |
| Account Name                                                     | Absolutely Couriers                                                                                                    | •                                                              | Account Code          | RB1113 •                                   |                  |                                        |                             |             |                              |
| Contact Name                                                     | Larisa Saveljeva                                                                                                    |                                                                | Reference 1           | Test Online [                              | Demo Booking     | Please add y                           | our basis contact           | information | 9 0001                       |
| Telephone                                                        | 0207 685 1400                                                                                                    |                                                                | Reference 2           |                                            |                  | Please add y                           | reference                   | mormation   |                              |
| Contact Email                                                    | larisa.saveljeva@askat                                                                                                   | solut                                                          | Reference 3           |                                            |                  |                                        |                             |             |                              |
| Tariff<br>OD confirmation                                        | O/N ND09<br>O/N ND10<br>O/N ND12                                                                                         |                                                                | Reference 4           |                                            |                  | Field                                  | s marked red are            | mandatory   |                              |
|                                                                  |                                                                                                    |                                                                |                       |                                            |                  |                                        |                             |             |                              |
| Service                                                          | O/N NDND<br>O/N NS09 (SAT)<br>O/N NS10 (SAT)<br>O/N NS12 (SAT)<br>O/N CP09<br>O/N CP10<br>O/N CP12                       | Usi                                                            | ng the drop o         | down menu,                                 | , select the typ | e of service you re                    | quire                       |             |                              |
| Service<br>Same Day • (<br>Parcels                               | O/N NDND<br>O/N NS09 (SAT)<br>O/N NS10 (SAT)<br>O/N NS12 (SAT)<br>O/N CP09<br>O/N CP10<br>O/N CP12                       | Usi                                                            | ng the drop o         | down menu,                                 | , select the typ | e of service you re                    | quire                       |             |                              |
| Service<br>Same Day ()<br>Parcels                                | O/N NDND<br>O/N NS09 (SAT)<br>O/N NS10 (SAT)<br>O/N NS12 (SAT)<br>O/N CP09<br>O/N CP10<br>O/N CP12                       | Usi                                                            | ng the drop o         | down menu,<br>lue(GBP) 100                 | , select the typ | e of service you re                    | quire                       |             |                              |
| Service<br>Same Day ()<br>Parcels<br>Type<br>Parcel 1 Height(cm) | O/N NDND<br>O/N NS09 (SAT)<br>O/N NS10 (SAT)<br>O/N NS12 (SAT)<br>O/N CP09<br>O/N CP10<br>O/N CP12<br>Computer Equipment | <ul> <li>Usi</li> <li>Weight(kg)</li> <li>Width(cm)</li> </ul> | ng the drop of 10 Val | down menu,<br>lue(GBP) 100<br>lepth(cm) 23 | , select the typ | e of service you re<br>Please enter pa | equire<br>ckage descriptior | 1           |                              |

#### Booking an Overnight service

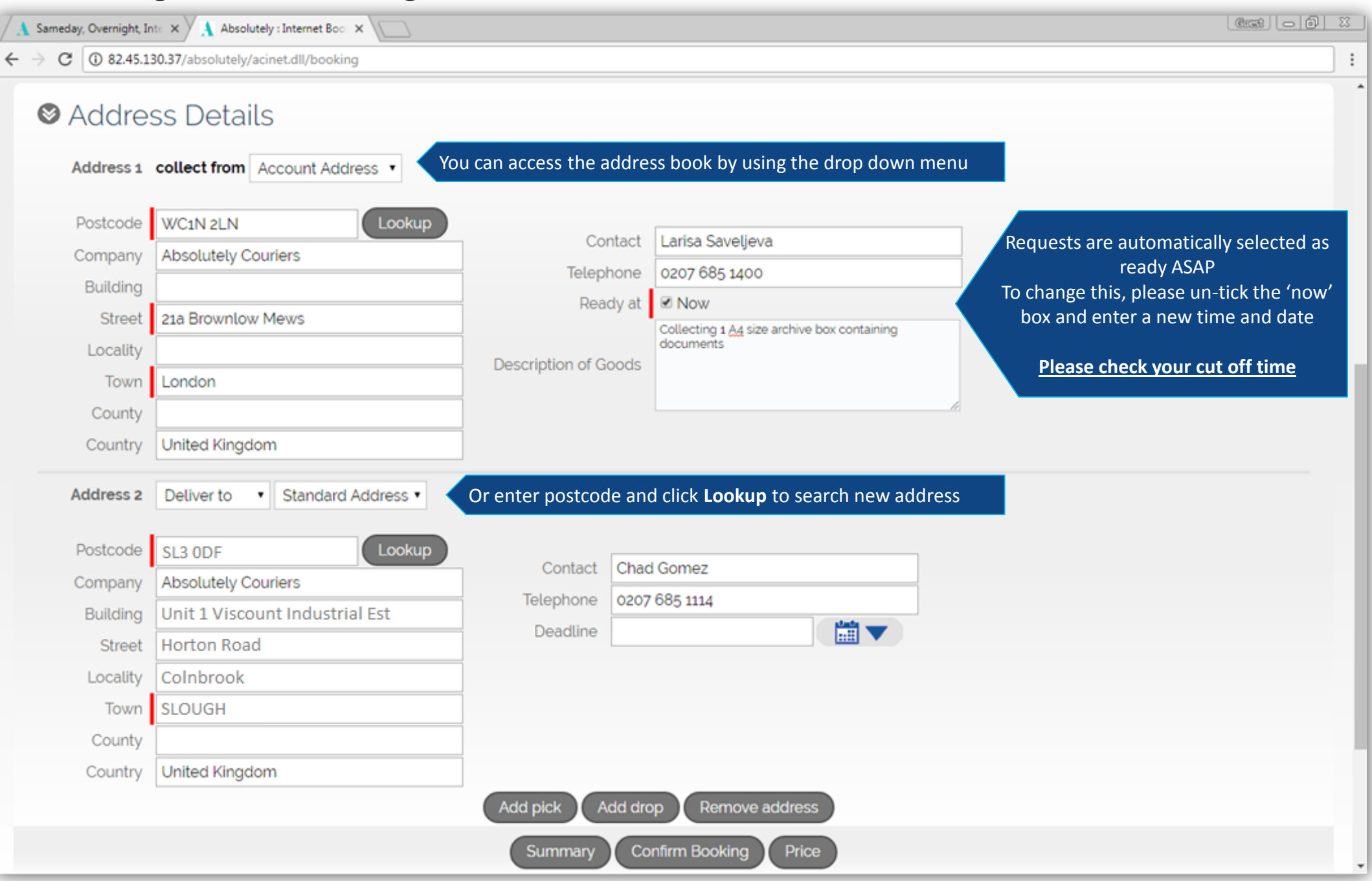

### **Overnight Confirmation**

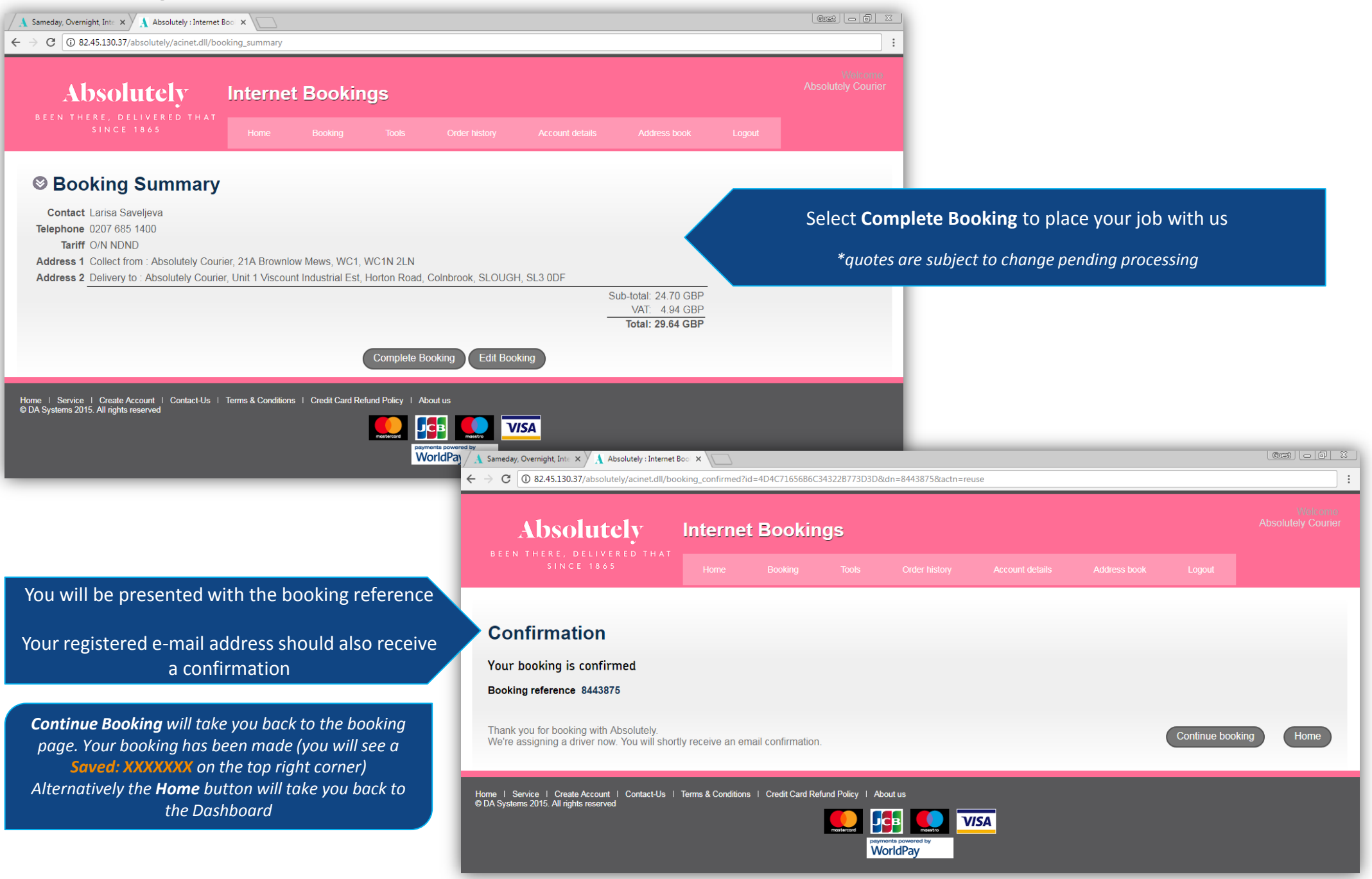

#### Address Book

| A Sameday, Overnight, Inte × A Absolutely : Internet Bool ×                                                                                                 |                                                                                |                                                                             |                                                       |                                           |                              |                                            |                                                                      |
|----------------------------------------------------------------------------------------------------|--------------------------------------------------------------------------------|-----------------------------------------------------------------------------|-------------------------------------------------------|-------------------------------------------|------------------------------|--------------------------------------------|----------------------------------------------------------------------|
| ↔ → C (i) 82.45.130.37/absolutely/acinet.dll/ad                                                                                                    | dressbook?sortfield=&sortdir=&se                                               | arch=                                                                       |                                                       |                                           |                              |                                            | :                                                                    |
| Absolutely<br>been there, delivered that<br>since 1865                                                                                                    | Internet Booki                                                                 | Welcome                                                                     |                                                       |                                           |                              |                                            |                                                                      |
|                                                                                                    | Home Booking                                                                   | Tools Or                                                                    | der history                                           | Account details                           | Address book                 | Logout                                     |                                                                      |
| Address Book<br>Search addresses<br>Customer<br>Absolutely Couriers                                                                                         | Search options<br>Search by name, postco                                       | de or address                                                               | Search                                                |                                           |                              |                                            |                                                                      |
| Name                                                                                                    | Buildin                                                                        | g                                                                           | Address1                                              | Address2                                  | Town County                  | Postcode                                   | Country                                                              |
| Absolutely Couriers International Dept<br>Absolutely Couriers Overnight Dept<br>Absolutely Couriers Passenger Car Dept<br>Absolutely Couriers Same Day Dept | Unit 1 Viscount Industria<br>Unit 4 Minerva Business<br>Unit 2000              | I Est Horto<br>Centre 58-6<br>Regi<br>21a I                                 | on Road<br>) Minerva Road<br>s Road<br>Brownlow Mews  | Colnbrook                                 | Slough<br>NW10<br>NW5<br>WC1 | SL3 0DF<br>NW10 6HJ<br>NW5 3EW<br>WC1N 2LA | United Kingdom<br>United Kingdom<br>United Kingdom<br>United Kingdom |
| Click a row to edit address Add an address Home   Service   Create Account   Contact-Us © DA Systems 2015. All rights reserved                              | Here you can add, ar<br>Alternatively ple<br>s   Terms & Conditions   Credit C | nend or delete add<br>ase e-mail <u>custom</u><br>ard Refund Policy   About | Iresses from yo<br>ers@askabsolu<br>us<br>red by<br>y | our account ad<br><u>utely.com</u> for cl | dress book<br>hanges         |                                            |                                                                      |